## NTNU General Education Programming Project Competition DemoX Platform User Guide

## 1. Become a Project Author

Click the "Login" button at the top right of the homepage. You will be redirected to the OpenEdu platform.

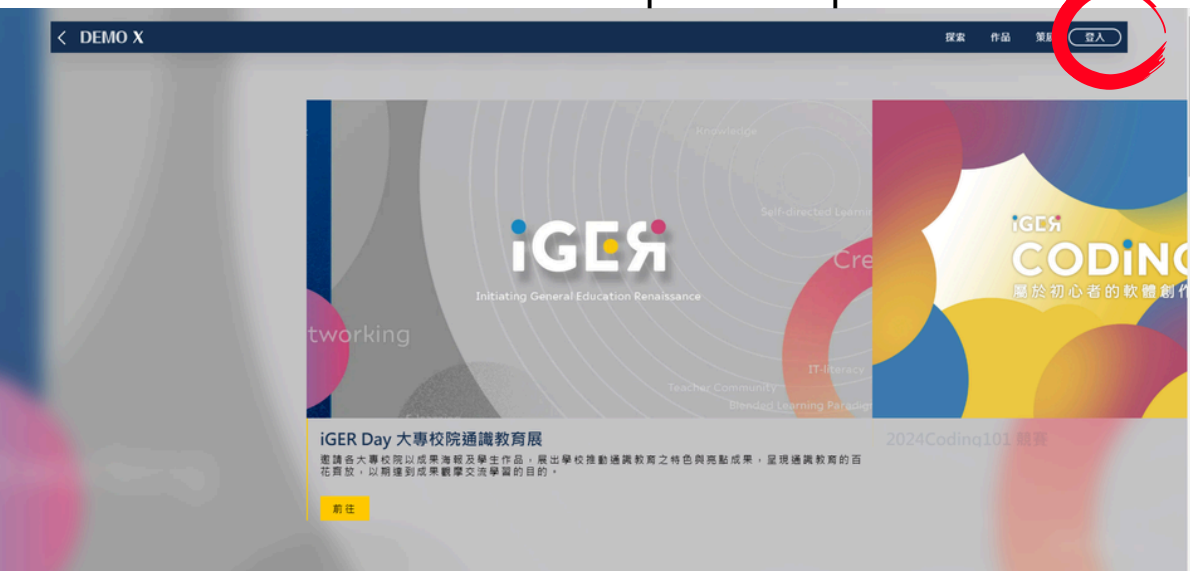

Please register first.

It is recommended to sign up directly using Google or Facebook and complete verification.

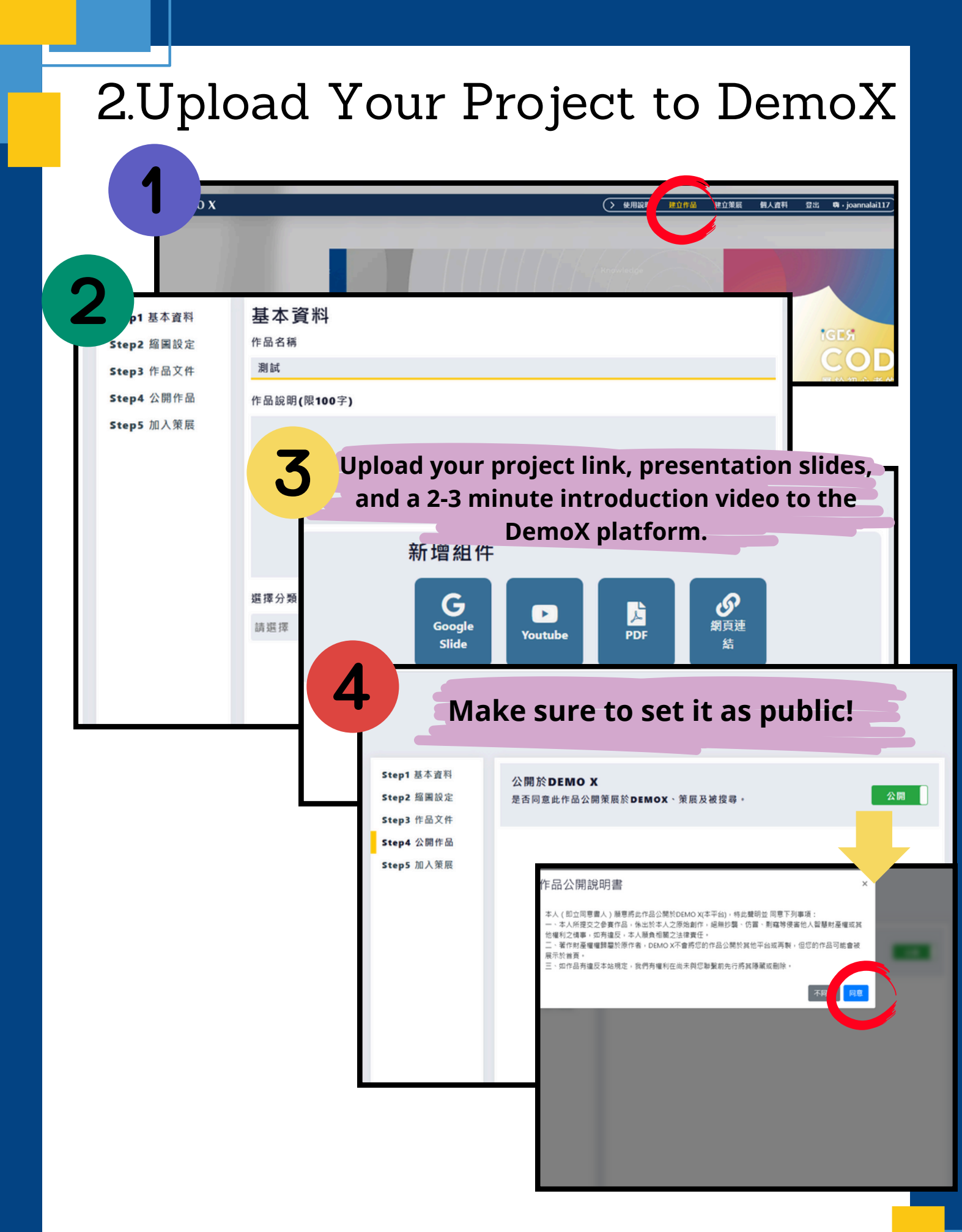

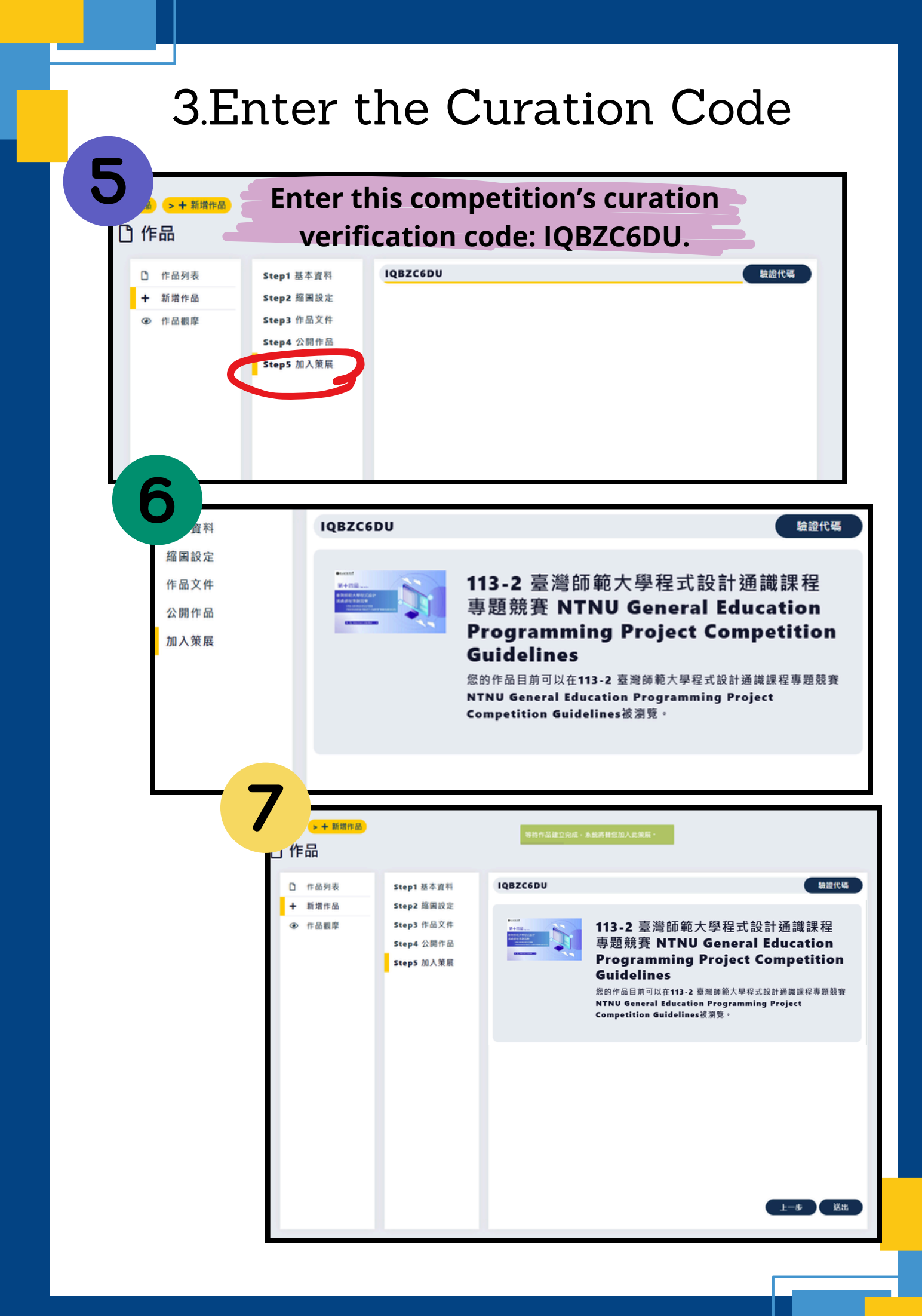

## 4.Complete Registration

- After completing the above steps, return to the DemoX homepage.
- Click on "14th NTNU General Education Programming Project Competition."
- Find your uploaded project, click to open it, and copy the URL.

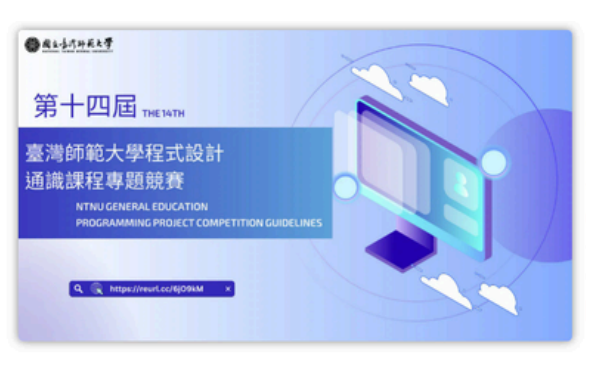

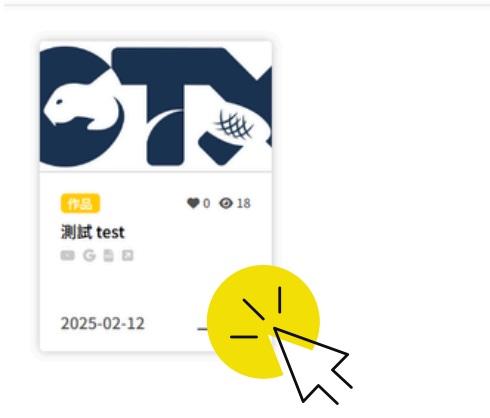

This project URL is what you need to fill in on the registration form! Submit your project now and showcase your creativity!

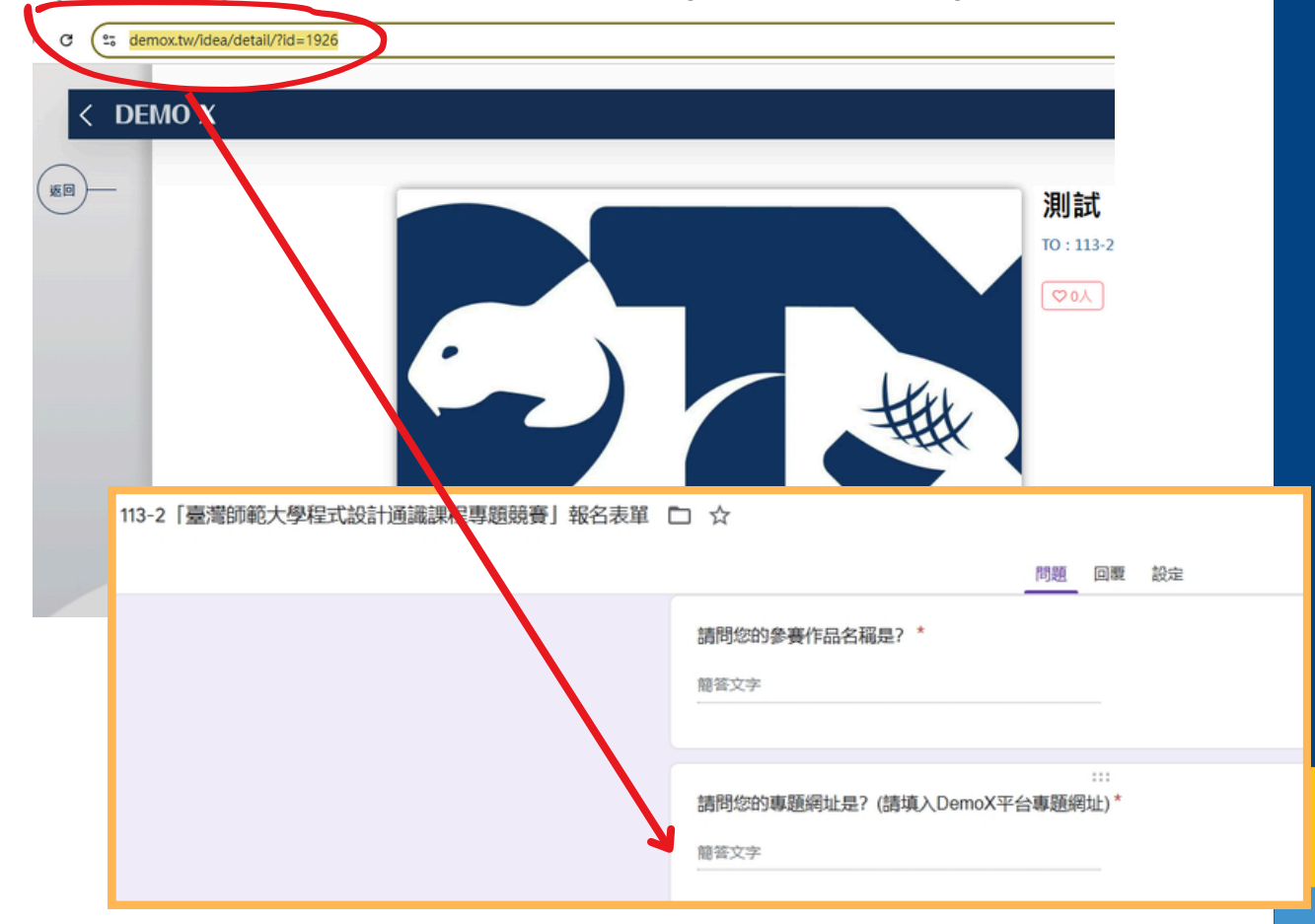